# Como instalar un Certificado

### Paso #1

Dentro de la pantalla de "Mi Perfil" seleccionas la membresía de Certificado Digital

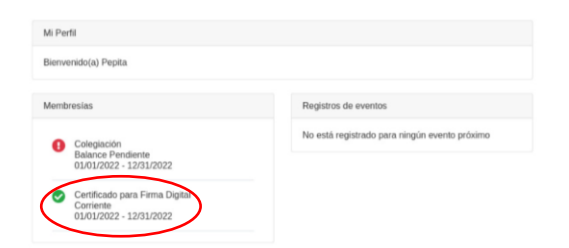

Luego presionas "Ver Certificado"

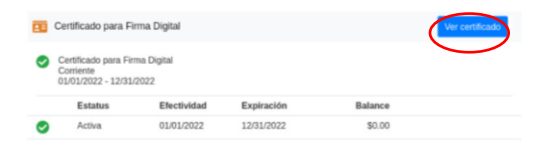

Donde debe aparecer la siguiente pantalla con el certificado completo desplegado y selecciona el botón "Descargar Certificado" (Asegure guardar la contraseña ya que la utilizara luego)

| Ĩipo       | Certificado para Firma Digital                       | ¿Primera vez que usas un certificado?<br>Debes descargar el certificado una vez se<br>active el botón de "Descargar".<br>Una vez lo descargues, debes instalarlo en<br>Adobe Acrobat Reader o Adobe Acrobat Pro |  |  |  |
|------------|------------------------------------------------------|----------------------------------------------------------------------------------------------------|--|--|--|
| Estatus    | Emitido<br>Puede descargar y utilizar su certificado |                                                                                                    |  |  |  |
| CN         | Pepita Perez L=99999 PV=                             | Cómo instalar tu certificado                                                                                                    |  |  |  |
| Email      | email@gmail.com                                      | Cómo firmar un documento con tu certificado<br>de firma digital                                                                                                    |  |  |  |
| Validez    | 01/01/2022 - 12/31/2022                              |                                                                                                    |  |  |  |
| Solicitado | 06/30/2022 09:23 am                                  |                                                                                                    |  |  |  |
| Password   | 7loT9G%E                                             |                                                                                                    |  |  |  |

#### Paso #2

Dentro de Adobe Acrobat Reader

Edit > Preferences > Signatures

Bajo la sección de "Identities & Trusted Certificates" oprimir la opción "More..."

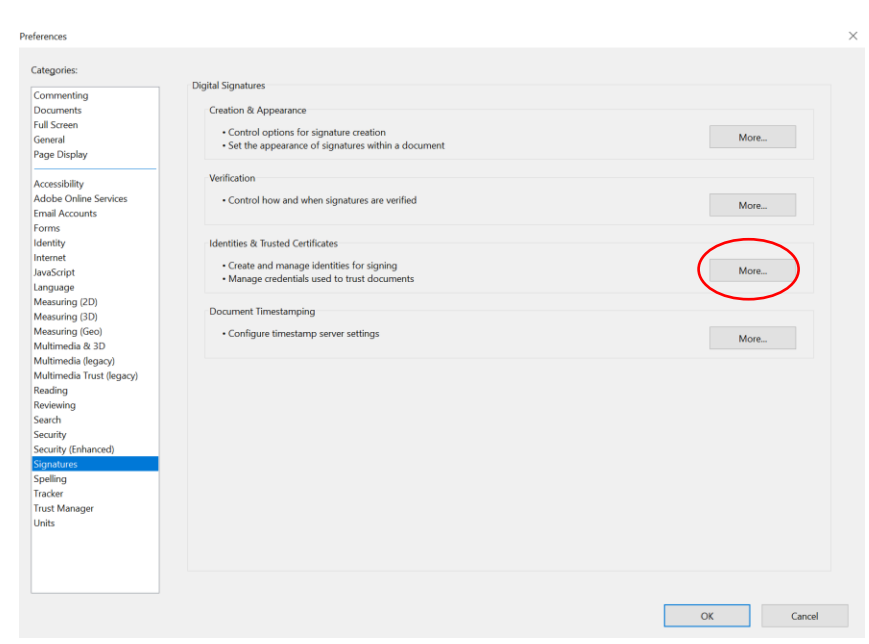

#### Paso #3

En la sección de "Digital ID" y seleccionar "Attach File"

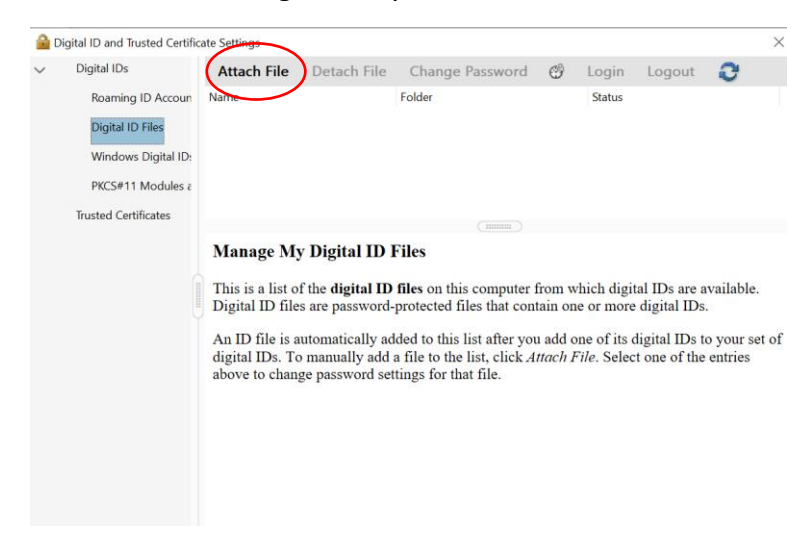

## Paso #4

Cuando te salga la siguiente pantalla entrar la contraseña de el Paso #1

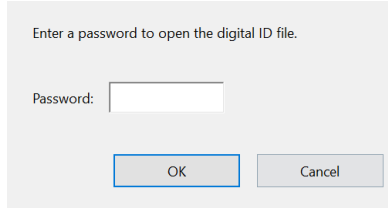

La pantalla se debe ver de la siguiente manera

| 🔒 Di   | gital ID and Trusted Certific                                                                                            | ate Settings                              |                                                                        |                                                                                                    |                                                            |                                                                       |                   |   | × |
|--------|----------------------------------------------------------------------------------------------------|-------------------------------------------|------------------------------------------------------------------------|----------------------------------------------------------------------------------------------------|------------------------------------------------------------|-----------------------------------------------------------------------|-------------------|---|---|
| ~      | Digital IDs                                                                                                    | Attach File                               | Detach File                                                            | Change Password                                                                                                    | G                                                          | Login                                                                 | Logout            | 0 |   |
| ■ Orse | Digital IDS<br>Roaming ID Accoun<br>Digital ID Files<br>Windows Digital ID:<br>PKCS#11 Modules &<br>Trusted Certificates | Attach File<br>Name<br>licencia_99999.p12 | Detach File<br>Issued by:<br>Valid from:<br>Valid to:<br>tended usage: | Change Password<br>Folder<br>C:\Users\johne\Downloads\<br>Juan del Pueblo LIC=<br>PV,CPEPR<br>CPEPR - Certificate Au<br>Colegio de Peritos Elec<br>2022/06/27 11:20:44 -0<br>2023/06/27 11:20:44 -0<br>Digital Signature, Non- | e9999999<br>Ithorit<br>tricista<br>4'00'<br>4'00'<br>Repuc | Login<br>Status<br>Logged i<br>PV=000<br>y<br>as de PR<br>diation, En | Logout<br>n<br>00 | 0 |   |
|        |                                                                                                    |                                           | union aviger                                                           | 2.5                                                                                                    | ropu                                                       | inition, Li                                                           |                   |   |   |